## Informaworld, Taylor & Francis Group

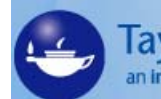

Taylor & Francis Group an Informa business

Η υπηρεσία αυτή εξασφαλίζει την ελεύθερη on-line πρόσβαση στα περιεχόμενα, στις περιλήψεις και στα πλήρη κείμενα (full text) άρθρων από επιστημονικά περιοδικά. Τα περιοδικά αυτά καλύπτουν θεματικά τους παρακάτω επιστημονικούς κλάδους: ανθρωπιστικές και κοινωνικές επιστήμες, φυσική, εκπαίδευση, πληροφορική, οικονομία, επιστήμες υγείας και καλές τέχνες. Το περιβάλλον αλληλεπίδρασης (interface) είναι στην αγγλική γλώσσα.

Η πρόσβαση είναι δυνατή στη διεύθυνση <u>http://www.informaworld.com/smpp/subjecthome?db=jour</u> μόνο μέσω των Η/Υ του δικτύου του Ιδρύματος και με αυτόματη αναγνώριση της ΙΡ διεύθυνσής τους. Επίσης, σημειώνεται ότι είναι απαραίτητη η εγκατάσταση του λογισμικού <u>Acrobat Reader</u>, γιατί τα περισσότερα πλήρη κείμενα των άρθρων είναι σε μορφή Acrobat .pdf.

#### Βασικά χαρακτηριστικά:

#### Α: Διαθέτει:

- Εύκολο σύστημα πλοήγησης
- Μηχανισμός αναζήτησης τίτλων περιοδικών
- Οδηγίες για αποτελεσματική αναζήτηση
- Ιστορικό αναζητήσεων
- Υπηρεσίες ειδοποίησης με την τεχνολογία RSS
- Εξατομικευμένες υπηρεσίες (απαιτείται εγγραφή)

#### Β: Παρέχει τη δυνατότητα:

- Απλής και σύνθετης αναζήτησης με Boolean λογική, λέξεις-κλειδιά και επιλογή πεδίων αναζήτησης
- CrossRef avaζήτησης
- Αναζήτησης μέσα στα αποτελέσματα
- Επιλογής αποτελεσμάτων και προβολή τους
- Αποθήκευσης των βιβιολγραφικών στοιχείων άρθρων σε εδικό λογισμικό διαχείρισης βιβλιογραφιών (EndNote, ProCite, RefWorks, κ.λπ.)

#### Περιεχόμενα:

| Αρχική σελίδα υπηρεσίας                  | 2 |
|------------------------------------------|---|
| Αναζήτηση τίτλων περιοδικών              | 2 |
| Προβολή περιοδικού και αποθήκευση άρθρων | 3 |
| Μηχανισμοί αναζήτησης                    | 4 |
| Ιστορικό Αναζητήσεων                     | 5 |
| Προβολή αποτελεσμάτων αναζήτησης         | 6 |
| <u>Οδηγός – βοήθεια</u>                  | 7 |
| Πρόσθετες υπηρεσίες                      | 8 |

# **Σημείωση**: στο κείμενο έχουν ενσωματωθεί **υπερσυνδέσεις (hyperlink)** είτε πάνω σε λέξεις-φράσεις, είτε με τη σημείωση [Περισσότερα]. Οι υπερσυνδέσεις αυτές οδηγούν στις σχετικές κάθε φορά σελίδες του Οδηγού Βοήθειας της online πληροφοριακής υπηρεσίας.

## Αρχική σελίδα υπηρεσίας

Η Informaworld<sup>tm</sup> αποτελεί έναν κοινό δικτυακό τόπο για την πρόσβαση σε προϊόντα και υπηρεσίες των διαθετών Taylor & Francis, Routledge, Psychology Press και Informa Healthcare.

Σημειώνεται πως έχει εξασφαλιστεί πρόσβαση μόνο στα περιοδικά (**Journals**) της υπηρεσίας.

| informaworld<br>HOME . ABOUT US . CONTACT US              | 🔶 eBool | ks 🛇 Journals        | Example 2 Reference Works      | Abstract Da | atabases                            | HELP . PUBLISH WITH US . LIBRARIAN                                  |
|-----------------------------------------------------------|---------|----------------------|--------------------------------|-------------|-------------------------------------|---------------------------------------------------------------------|
| Taylor & Francis<br>Taylor & Francis Group                |         | Search<br>or Explore | In entire                      | site        | <ul><li>GO ?</li><li>GO ?</li></ul> | Browse Publications A-Z     Browse Subjects A-Z     Advanced Search |
| <ul> <li>University of Thessaly</li> </ul>                | SIGN IN | Register   Why Reg   | ister?   Sign Out   Got a Vouc | her?        |                                     |                                                                     |
| Please confirm your location: 🚟 Greece 🛛 🔀 United Kingdom |         |                      |                                |             |                                     |                                                                     |
| Journals<br>Home   Search   Browse                        |         |                      |                                |             |                                     |                                                                     |

## Αναζήτηση τίτλων περιοδικών

Η αναζήτηση τίτλων περιοδικών μπορεί να πραγματοποιηθεί με το μηχανισμό πλοήγησης (Browse Publications A-Z, Browse Subjects A-Z).

| informaworld                                                                                                    |                                                                                                    |                                                                                                    |                                                                                  |                                                                    | HELP . PUBLISH W                                                                                | (ITH US . LIBRARIA |
|----------------------------------------------------------------------------------------------------|----------------------------------------------------------------------------------------------------|----------------------------------------------------------------------------------------------------|----------------------------------------------------------------------------------|--------------------------------------------------------------------|-------------------------------------------------------------------------------------------------|--------------------|
| IOME . ABOUT US . CONTACT US                                                                                                    | 🔹 eBooks 🛛 🛇 Journals 🤇                                                                                                    | z Reference Works                                                                                        | Abstract Databa                                                                  | ases                                                               |                                                                                                 |                    |
| Taylor & Francis<br>Taylor & Francis Group                                                                                                    | Search<br>or Explore                                                                                                    | in ent<br>Journals                                                                                       | ire site 💌                                                                       | 60 ?<br>60 ?                                                       | Browse Publicatio     Browse Subjects /     Advanced Search                                     | ns A-Z<br>A-Z      |
| Ο μηχανισμός π<br>καρτέλες-επιλογέα<br>επιδιωκόμενος τύ<br>- <b>Subjects</b> : α<br>οδηγεί σε σελ<br>- <b>Authors</b> : αλ<br>σε σελίδα με<br>- <b>Titles</b> : αλφαί | λοήγησης ( <b>Brows</b><br>ς. Σημειώνεται r<br>πος υλικού, δηλαδι<br>λφαβητική λίστα<br>ιίδα με τα περιοδικι<br>φαβητική λίστα τω<br>τα άρθρα του.<br>βητική λίστα των τ | e Publication<br>ως σε κάθ<br>ή Journals:<br>θεματικών κ<br>ά που ανήκοι<br>ων συγγραφέα<br>ίτλων των πε | ons/Subje<br>δε καρτέλα<br>ατηγοριών.<br>ων στην κατ<br>ων. Η επιλα<br>οιοδικών. | e <b>cts Α-Ζ</b> )<br>η πρέπει<br>Η επιλο<br>ηγορία.<br>ογή ενός c | προσφέρει τρεις<br>να επιλεχθεί ο<br>γή ενός θέματος<br>συγγραφέα οδηγεί                        |                    |
| informaworld                                                                                                    | ≈<br>● eBooks ◯ ⊘ Journals                                                                                                    | Az Reference Works                                                                                       | Abstract Databa                                                                  | ISES                                                               | HELP . PUBLISH WITH I                                                                           | JS . LIBRARIAN:    |
| Taylor & France<br>Taylor & France                                                                                                    | is Search<br>or Explore                                                                                                    | in en<br>informaworld                                                                                    | tire site 👻                                                                      | GO ?<br>GO ?                                                       | <ul> <li>Browse Publications A</li> <li>Browse Subjects A-Z</li> <li>Advanced Search</li> </ul> | -Z                 |
| University of Thessaly                                                                                                    | SIGN IN Register   Why Reg                                                                                                    | gister?   Sign Out   Got a \                                                                             | /oucher?                                                                         |                                                                    |                                                                                                 | -23 🗹 🛱            |
| informaworld<br>HOME   SEARCH   BROW<br>Subjects Authors                                                                                                    | rites<br>Titles<br>rks   eBooks   eBook Series   Abstra                                                                                                    | ct Databases                                                                                             |                                                                                  | runguoni                                                           |                                                                                                 |                    |
|                                                                                                    | <u>A</u> •B•C•[                                                                                                    | )•E•F-G•H•I•J•K-                                                                                         | L•M•N-0•P•Q-R                                                                    | •S•T•U-X                                                           |                                                                                                 |                    |
|                                                                                                    |                                                                                                    | Ac - Ae • Af - Am • An - Ap                                                                              | • Aq - Ar • As - At • Au -                                                       | Av                                                                 |                                                                                                 |                    |
| Accountability in                                                                                                    | Research @                                                                                                    |                                                                                                    |                                                                                  |                                                                    | Selected: Choose an Action:                                                                     | ✓ Go ?             |
| Accounting, Busi                                                                                                    | iness & Financial History 🗐                                                                                                    |                                                                                                    |                                                                                  |                                                                    | [Περια                                                                                          | σότερα]            |

Ημερομηνία Δημιουργίας: 12/12/2003

- 2 -

Τελ. Ενημέρωση/ Έλεγχος: 14/06/2007

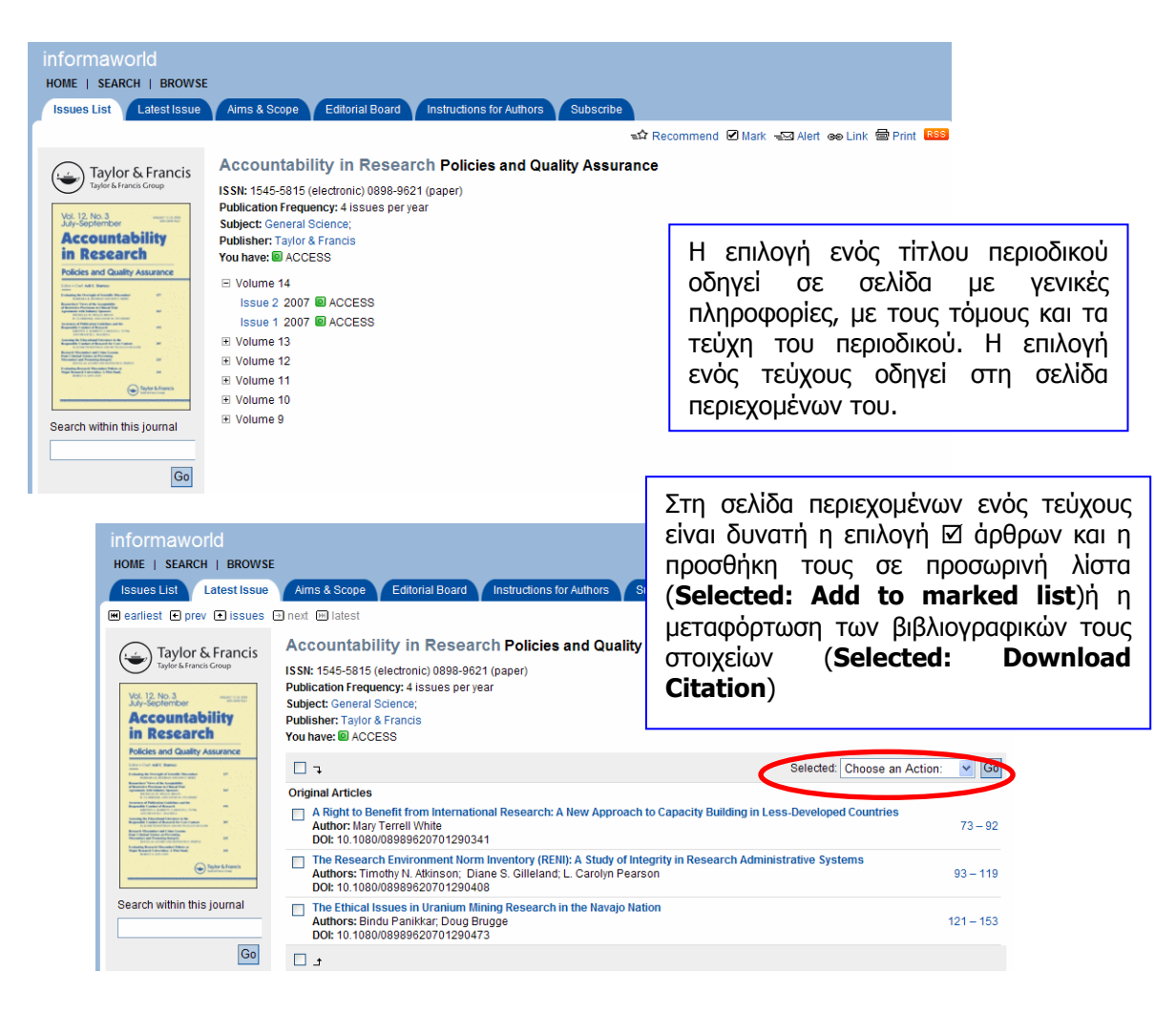

## Προβολή περιοδικού και αποθήκευση άρθρων

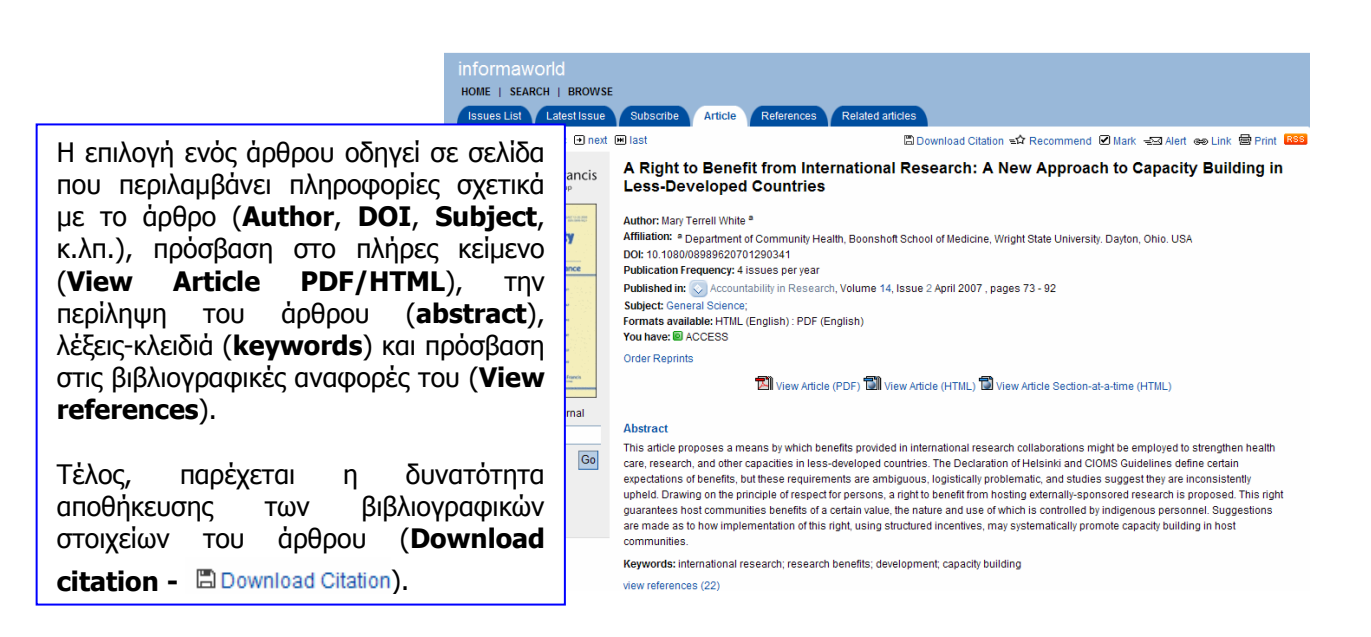

# Μηχανισμοί αναζήτησης

| Με την επιλογή Search στην αρχική σελίδα των περιοδικών προβοιαθέσιμοι μηχανισμοί αναζήτησης, οι οποίοι είναι:         - σύνθετη αναζήτηση (Advanced Search)         - αναζήτηση συγκεκριμένου άρθρου (Citation Search)         με βάση τα βιβλιογραφικά του στοιχεία του, και         - CrossRef αναζήτηση (CrossRef Search).                                                                                                    | βάλλονται όλοι οι                                                                                                    |
|----------------------------------------------------------------------------------------------------|----------------------------------------------------------------------------------------------------|
| Στην καρτέλα σύνθετης ( <b>Advanced</b> ) αναζήτησης, είναι<br>πληκτρολόγηση λέξεων-κλειδιών, η επιλογή τελεστών αναζή<br>words/Any words), πεδίου αναζήτησης (in) και η χρήση Boole<br>( <b>AND-OR-NOT</b> ).<br>Ακόμα παρέχεται η δυνατότητα εκτέλεσης της αναζήτησης με<br>έχουν το ίδιο θέμα με τη λέξη-κλειδί που χρησιμοποιείται. Για πα<br>λέξη-κλειδί είναι Teach και επιστρέφονται ως αποτελέσματα Teac<br>Teaching, Teaches ( <b>Use stemming</b> ). | δυνατή η<br>τησης ( <b>All</b><br>ean λογικής<br>λέξεις που<br>ιράδειγμα η<br>h, Teacher,                                                                                                    |
| Advanced Search       Citation Search       CrossRef Search       Search History       Saved Searches       συμ                                                                                                    | δεξί μέρος της καρτέλας<br>ε μηχανισμού παρέχονται<br>ιβουλές αναζήτησης.                                                                                                    |
| Search articles and chapters for:                                                                                                    | Advanced Search  Title  The advanced search form allows you to create an explicit search for journal articles, eBook chapters, reference work articles in our primary publications and publications within our abstract database products. You can enter multiple search terms, and define the field in which you want to look for the term. You can use boolean operators to build up your search expression. For more specific help on each section of the search form and what you can do with it, please click on the help links (?) next to the sections in question. |
| <ul> <li>All</li> <li>In the last 1 Week</li> <li>Between 1 v/January v/1923 and 31 v/December v/2007 v</li> <li>Order Results by:</li> <li>Relevance</li> <li>Oldest</li> <li>Newest</li> <li>Results per Page:</li> <li>Display 10 v results per page</li> <li>OI δυνατότητες περιορισμού της αναζήτησης που προσφέρονται είναι:</li> <li>1. στο σύγολο των, περιοδικών, ή μόγο στις συγδρομές</li> </ul>                                                    | hide<br>hide<br>Search                                                                                                    |
| <ul> <li>(Search Within)</li> <li>2. σε συγκεκριμένα θέματα (Subject)</li> <li>3. χρόνος δημοσίευσης των άρθρων (Date Published)</li> <li>Τέλος, είναι δυνατή η ταξινόμηση (Order Results By:) και η επιλογή του επιθυμητού αριθμού αποτελεσμάτων ανά σελίδα (Results per Page).</li> </ul>                                                                                                    | <u>[Περισσότερα]</u>                                                                                                    |

| ournals                   |                                                      |                                                                                                    |
|---------------------------|------------------------------------------------------|----------------------------------------------------------------------------------------------------|
| OME   SEARCH   BF         | ROWSE                                                |                                                                                                    |
| Advanced Search           | Citation Search CrossRef Search Se                   | arch History Results Saved Searches                                                                                                    |
| earch for an article base | ed on its citation details                           |                                                                                                    |
|                           |                                                      |                                                                                                    |
| Citation Search           |                                                      | Citation Search                                                                                                    |
| Publication:              |                                                      | If you know the citation                                                                                                    |
|                           |                                                      | details of the article you an                                                                                                    |
|                           | Words in Publication Name     Exact Publication Name | them in the form.                                                                                                    |
|                           | O ISSN/ISBN                                          |                                                                                                    |
| Article/Chapter Title     |                                                      | If you wish to conduct a m                                                                                                    |
| Article/chapter file.     |                                                      | general search, please us<br>the advanced search tab.                                                                                                    |
| Author:                   |                                                      |                                                                                                    |
| Volume:                   | Issue:                                               | Struk kaoté) a Citation aparteitar a arawyyh                                                                                                    |
| Year                      | Page:                                                |                                                                                                    |
| - Curr                    |                                                      | καποίου από τα στοιχεία του περιοοικού                                                                                                    |
|                           | Search                                               | (Publication) ή του άρθρου.                                                                                                    |
|                           |                                                      | Η αναζήτηση μπορεί να γίνει με βάση στοιχεία                                                                                                    |
|                           |                                                      | όπως:                                                                                                    |
|                           |                                                      | - τίτλος του ἀρθρου ( <b>Article/Chapter Title</b> ),                                                                                                    |
|                           |                                                      | - όνομα συγγραφέα ( <b>Author</b> ),                                                                                                    |
|                           |                                                      | - αριθμός τόμομ/τεύχους ( <b>Volume, Issue</b> ).                                                                                                    |
|                           |                                                      | - νοόνος δημοσίευσης ( <b>Vear</b> ) ή                                                                                                    |
|                           |                                                      | $A \mu \partial \sigma \partial \sigma \partial \sigma \partial \sigma \partial \sigma \partial \sigma \partial \sigma \partial \sigma \partial \sigma \partial$ |
|                           |                                                      |                                                                                                    |
|                           |                                                      | μέσα στο περιοοικό ( <b>rage</b> ).                                                                                                    |

### Ιστορικό Αναζητήσεων

Mia από τις καρτέλες που προβάλλει η επιλογή Search της σελίδα περιοδικών είναι το Ιστορικό Αναζητήσεων (**Search History**).

Σε αυτή τη σελίδα είναι δυνατή η επιλογή 🗹 και διαγραφή (delete selected) συγκεκριμένων αναζητήσεων. Ακόμη παρέχονται οι δυνατότητες τροποποίησης (modify search) και επανεκτέλεσης (re-run search) των αναζητήσεων

| Journals         HOME   SEARCH   BROWSE         Advanced Search       Citation Search         CrossRef Search       Search History         Results       Saved Searches |                                        |
|----------------------------------------------------------------------------------------------------|----------------------------------------|
| Below is a list of your recent searches                                                                                                    |                                        |
| Ωş                                                                                                    | [delete selected][delete all][refresh] |
| encoded OR archival OR description (all fields) AND metadata (all fields) AND mapping (all fields) within Journals<br>68 results   14/06/2007 09:17 GMT                 | [modify search][re-run search]         |
| encoded OR archival OR description (abstract) AND metadata (abstract) AND mapping (abstract) within Journals     0 results   14/06/2007 09:17 GMT                       | [modify search]                        |
| encoded AND archival AND description (abstract) within Journals 2 results   14/06/2007 09:16 GMT                                                                        | [modify search][re-run search]         |
| t 🗆                                                                                                    | [delete selected][delete all][refresh] |

#### Προβολή αποτελεσμάτων αναζήτησης

Μετά την εκτέλεση κάποιας αναζήτησης προβάλλεται μία νέα καρτέλα **Results**, όπου προβάλλονται τα αποτελέσματα της τελευταίας αναζήτησης και είναι δυνατή η:

- εκτέλεση νέας αναζήτησης (New search)
- βελτίωση της αναζήτησης (Modify your search)
- αναζήτηση μέσα στα αποτελέσματα (Search within results)
- αποθήκευση της αναζήτησης (Save this search εξατομικευμένη υπηρεσία)

Οι επιλεγμένες εγγραφές Δ μπορούν να προστεθούν σε προσωρινή λίστα (Selected>Add to marked list) ή να μεταφορτωθούν (Selected> Download Citation) απευθείας σε ειδικό λογισμικό διαχείρισης βιβλιογραφικών αναφορών (π.χ. RefWorks, ProCite, EndNote)

| Journals<br>HOME   SEARCH   BROWSE                                                                                                    |                                                                                                    |                                                                                      |
|----------------------------------------------------------------------------------------------------|----------------------------------------------------------------------------------------------------|--------------------------------------------------------------------------------------|
| Advanced Search Y Citation Search Y CrossRet Search Y S                                                                                                    | earch History Results Saved Searches                                                                |                                                                                      |
| You searched for: encoded OR archival OR description (all fields) AN                                                                                                    | D metadata (all fields) AND mapping (all fields) within Journals                                    |                                                                                      |
| 68 results                                                                                                    | New search   Modify your search   Sear                                                              | ch within results   Save this search                                                 |
| Display: Citation only   Citation & Abstract<br>Order by: Relevance   Newest   Oldest                                                                                                    |                                                                                                    | 1 to 10 of 68 results<br>«prev <b>1</b> 2 3 4 5 6 7 next»                            |
|                                                                                                    |                                                                                                    |                                                                                      |
|                                                                                                    | Selected:                                                                                           | Choose an Action: 🗸 🔽 🖓                                                              |
| Design and Implementation of a Distributed GIS Portal for Oil S<br>Éamonn Ó Tuama; Torill Hamre     Marine Geodesy; January 2007; Volume 30 No. 1 Pages 143<br>DOI: 10.1080/01490410701296671     ACCESS                       | pill and Harmful Algal Bloom Monitoring in the Marine Environment<br>5 – 168                        | Choose an Action:<br>Add to shopping cart<br>Add to marked list<br>Download Citation |
| Towards spatial data quality information analysis tools for exp<br>R. Devillers; Y. Bédard; R. Jeansoulin; B. Moulin<br>International Journal of Geographical Information Science;<br>DOI: 10.1080/13658810600911879<br>ACCESS | erts assessing the fitness for use of spatial data<br>January 2007; Volume 21 No. 3 Pages 261 – 282 |                                                                                      |

Η επιλογή ενός άρθρου οδηγεί σε σελίδα που περιλαμβάνει πληροφορίες σχετικά με το άρθρο (Author, DOI, Subject, κ.λπ.), πρόσβαση στο πλήρες κείμενο (View Article PDF/HTML), την περίληψη του άρθρου (abstract), λέξεις-κλειδιά (keywords) και πρόσβαση στις βιβλιογραφικές αναφορές του (View references).

Τέλος, παρέχεται η δυνατότητα αποθήκευσης των βιβλιογραφικών στοιχείων του άρθρου (**Download citation -** 🖾 Download Citation).

| HOME   SEARCH   BROWSE                                                                                                    |                                                                                                    |
|----------------------------------------------------------------------------------------------------|----------------------------------------------------------------------------------------------------|
| Issues List Latest Issue                                                                                                    | Subscribe Article References Related articles                                                                                                    |
| back to search results      pre                                                                                                    | vious search result 💿 next search result (1 of 68) 🔹 🛱 Download Citation 🐝 Recommend 🖉 Mark 📹 Alert 👄 Link 🚔 Print 🔤                                                                                                    |
| Taylor & Francis<br>Taylor & Francis                                                                                                    | Design and Implementation of a Distributed GIS Portal for Oil Spill and Harmful Algal<br>Bloom Monitoring in the Marine Environment                                                                                                    |
| CEODESY                                                                                                    | Authors: Éamon Ó Tuama *, Torill Hamre <sup>6</sup><br>Affiliations: * dosatal & Marine Resources Centre, ERL University College Cork, Ireland<br>* Namee Environmental and Remote Sensing Center, Bergen, Norway<br>DOt 10 1000/140041010/1208071<br>Published mr Call and Geodesy, Valume 30, Issue 1 & 2 January 2007, pages 145 - 168<br>Subjects: dills, Remote Sensing & Catography, Geodechnical Engineering; Physical Geodesy;<br>Formats available: HTML (English): PDF (English)<br>You have: El ACCESS<br>Order Reprints                                                                                                    |
| Go<br>About this Journal<br>Astracting & Indexing<br>News & Others<br>Previous Table of Contents<br>Related Websites<br>Article Requests<br>Reprints | Abstract<br>A web-based distributed system for monitoring and forecasting of the marine environment has been developed in line with Nitrastructure for<br>SPatial infoRmation in Europe (INSPIRE) and Global Monitoring for Environment and Security (GMES) recommendations for a European<br>Spatial Data Infrastructure (SDI). This system, called DISPRO, enables integration and distribution of multi-source data form sublitiles,<br>aircraft, and in aitu instruments, as well as results from numerical modes. Geographic data and matisfattile are stored on a set of distributed<br>computer nodes and retireved and integrated by a web GIS client by means of Open Geospatial Consoftum (OGC) Web Mag Server (MMS)<br>technologies. A profile of IOS 01119 was developed for <b>matisfasti</b> handing, using Attenatible Martup Languege (ALL) as a platorm<br>independent encoding mechanism. DISPRO has been demonstrated in site European coastal zone and ocean regions in the spring and<br>summer of 2005. The overall positive aperiances of both service providers and end users indicate that the system should be further<br>developed into an operational LAES service.<br><b>Keywords:</b> web GIS: Open Geospatial Consortium; data harmonization; <b>metadata</b> .<br><b>Web</b> Martine Bioteprice Bioteprice Biotep |

Ημερομηνία Δημιουργίας: 12/12/2003

```
- 6 -
```

Τελ. Ενημέρωση/ Έλεγχος: 14/06/2007

#### Οδηγός – βοήθεια

Η επιλογή "<u>Help</u>" του βασικού μενού οδηγεί στην αρχική σελίδα της βοήθειας. Δεν πρόκειται για έναν δυναμικό οδηγό βοήθειας και ο χρήστης πρέπει να επιλέξει από τα περιεχόμενα αυτό που τον/την ενδιαφέρει.

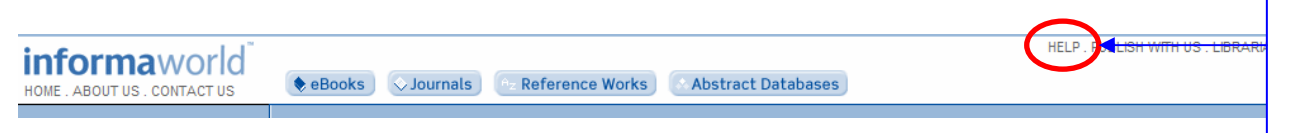

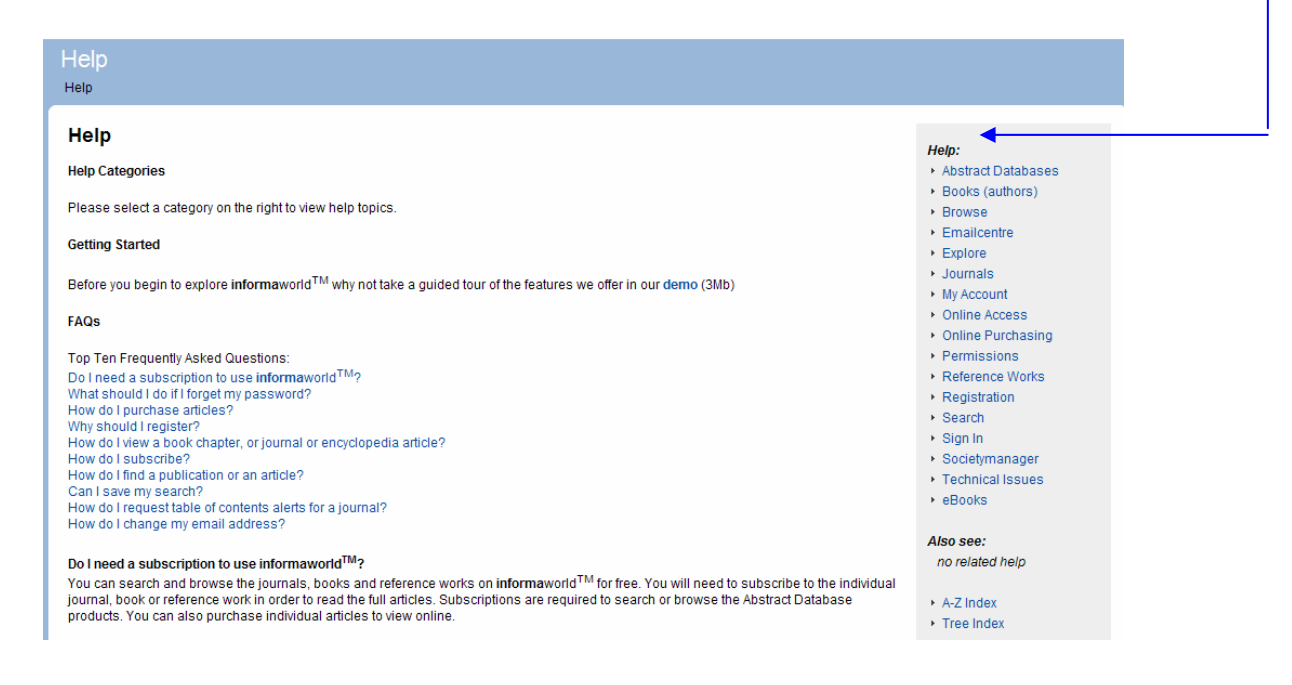

Υπενθυμίζεται πως επιπλέον συμβουλές αναζήτησης και χειρισμού των μηχανισμών της υπηρεσίας παρέχονται είτε ως κείμενο είτε με την επιλογή του πλήκτρου 2.

| Advanced Search Citation Search CrossRef Search Search History Saved Searches |                                                             |
|-------------------------------------------------------------------------------|-------------------------------------------------------------|
| Search articles and chapters for:                                             | Advanced Search                                             |
| ALL words 💌 in Article/Chapter Title 💌                                        | The advanced search form                                    |
| AND V ALL words V in Author(s)                                                | allows you to create an<br>explicit search for journal      |
| AND 🗸 ALL words 🝸 in Publication Name 👻                                       | articles, eBook chapters,<br>reference work articles in our |
| Use stemming? 1 ?                                                             | primary publications and<br>publications within our         |

## Πρόσθετες υπηρεσίες

Η υπηρεσία **Informaworld (Journals)** προσφέρει το μηχανισμό αναζήτησης **CrossRef Search** και τις εξατομικευμένες υπηρεσίες (**Register**).

Η **CrossRef Search** αποτελεί μία μηχανή αναζήτησης σε επιστημονική αρθρογραφία. Η υπηρεσία αναπτύχθηκε πιλοτικά από την εταιρία **Google** για λογαριασμό των 9 πλέον διακεκριμένων εκδοτών στο χώρο των περιοδικών εκδόσεων (American Physical Society, Annual Reviews, Association for Computing Machinery, Blackwell Publishing, Institute of Physics

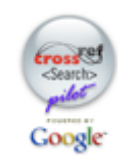

Publishing, International Union of Crystallography, Nature Publishing Group, Oxford University Press, Wiley Interscience). Ο αριθμός των εκδοτών και των επιστημονικών εταιριών (societies) που πια συμμετέχουν στον **CrossRef.org** ξεπερνά τους 2350. Η CrossRef Search αναζητά και ανακτά από τις ΒΔ των εκδοτικών φορέων τα πλήρη κείμενα άρθρων που ανταποκρίνονται στα κριτήρια αναζήτησης που τέθηκαν στο μηχανισμό.

Με τις εξατομικευμένες υπηρεσίες (**Register**) προσφέρεται η δυνατότητα:

- Λήψης ενημερωτικών μηνυμάτων μέσω ηλεκτρονικού ταχυδρομείου (Alerts) για τα τελευταία τεύχη επιστημονικών περιοδικών, για νέες παραπομπές σε αγαπημένα άρθρα, νέο περιεχόμενο που ικανοποιεί κάποια αποθηκευμένη σας αναζήτηση
- Μόνιμης αποθήκευσης άρθρων (My Marked List)
- Αποθήκευσης εκτελεσμένων αναζητήσεων (Saved Searches)